# **Provider Orientation for ILWU-PMA Welfare Plan**

### **Post-Service Medical Necessity Determination Process** (PSMND)

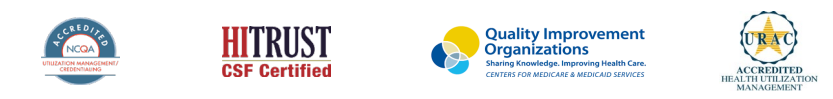

©2022 eviCore healthcare. All Rights Reserved. This presentation contains CONFIDENTIAL and PROPRIETARY information.

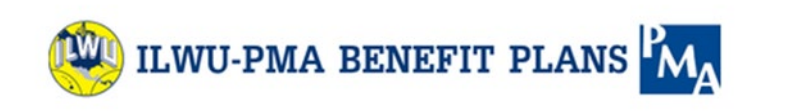

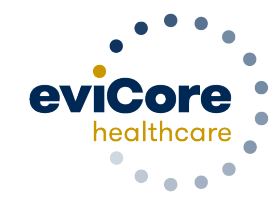

## **Methods to Submit Clinical Information**

#### eviCore Provider Portal (preferred)

- **Saves time**: Quicker process than phone-initiated requests.
- Available 24/7: You can access the portal any time and any day.
- Save your progress: If you need to step away, you can save your progress and resume later.
- Upload additional clinical information: No need to fax in supporting clinical documentation. It can be uploaded on the portal when additional information is requested.
- **Dashboard**: View all recently submitted requests.
- **E-notification**: Opt-in to receive email notifications when there is a change in the request's status.

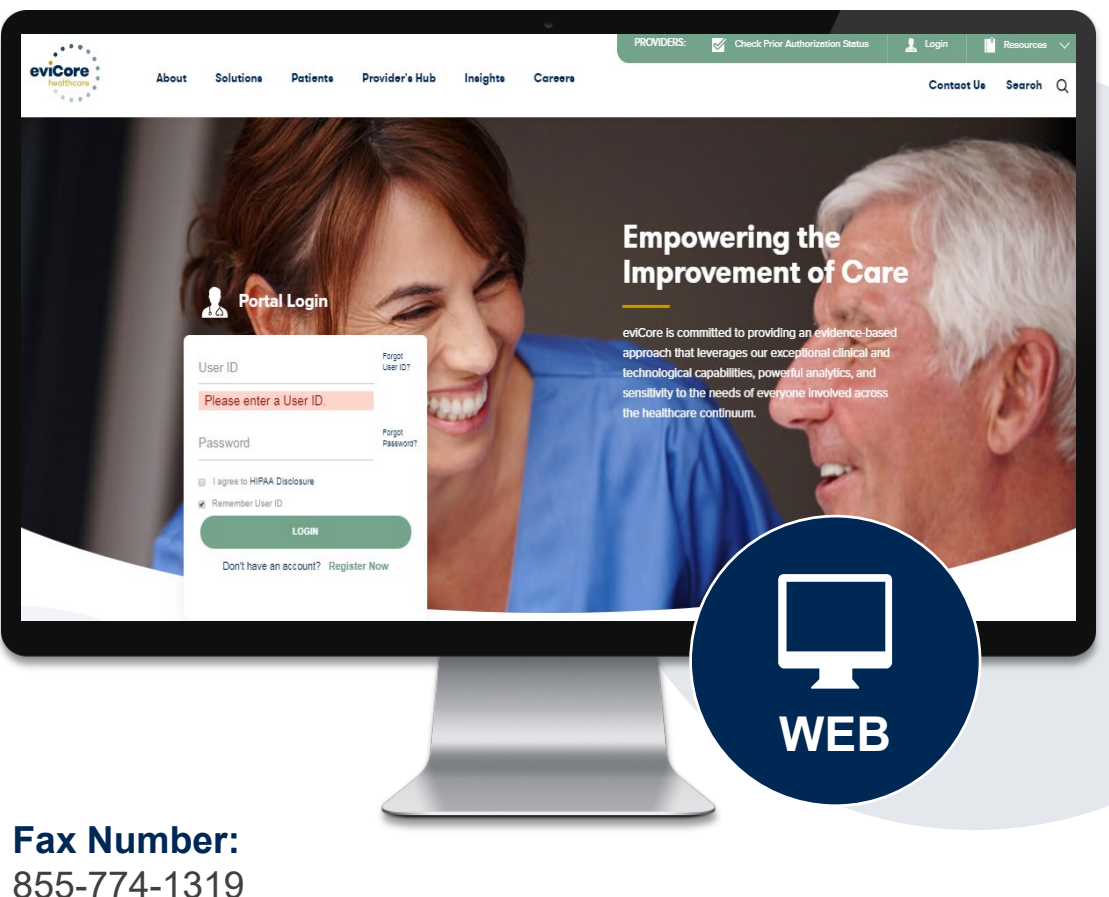

When needed, additional clinical can also be submitted via fax.

### **Portal Compatibility**

Jutions Patients Provider's Hub

### **Provider's Hub**

#### **Portal Login**

| User ID          |                        |              | Forgot User ID?     |
|------------------|------------------------|--------------|---------------------|
| Password         |                        |              | Forgot<br>Password? |
| I agree to HIPAA | Disclosure             |              |                     |
| Remember User    | ID                     |              |                     |
|                  | LOGIN                  |              |                     |
|                  | Don't have an account? | Register Now |                     |

## The eviCore.com website is compatible with the following web browsers:

- Google Chrome
- Mozilla Firefox
- Microsoft Edge

You may need to disable pop-up blockers to access the site.

#### **Portal Login** 10 Forgot User ID User ID? Forgot Password Password? I agree to HIPAA Disclosure Remember User ID LOGIN Don't have an account? Register Now

### eviCore healthcare Website

#### Visit www.evicore.com

#### Already a user?

If you already have access to eviCore's online portal, simply log-in with your User ID and Password and begin submitting requests in real-time.

#### Don't have an account?

Click "Register Now" and provide the necessary information to receive access today.

## **Creating An Account**

| - 0                                                                                        |                                                                                             |                                                                       |                       |   |
|--------------------------------------------------------------------------------------------|---------------------------------------------------------------------------------------------|-----------------------------------------------------------------------|-----------------------|---|
| Veb Portal Preference                                                                      |                                                                                             |                                                                       |                       |   |
| lease select the Portal that                                                               | t is listed in your provider training material. This selection determines the primary porta | al that you will using to submit cases ove                            | er the web.           |   |
| Default Portal*:                                                                           | Select                                                                                      |                                                                       |                       |   |
| User Information                                                                           | Medsolutions                                                                                |                                                                       |                       |   |
|                                                                                            |                                                                                             |                                                                       |                       |   |
| All Pre-Authorization notific                                                              | ations will be sent to the fax number and email address provided below. Please make s       | ure you provide valid information.                                    |                       |   |
| All Pre-Authorization notific                                                              | ations will be sent to the fax number and email address provided below. Please make s       | aure you provide valid information.                                   |                       |   |
| All Pre-Authorization notific<br>User Name*:                                               | ations will be sent to the fax number and email address provided below. Please make s       | aure you provide valid information.                                   |                       | 1 |
| All Pre-Authorization notific<br>User Name*:<br>Email*:                                    | ations will be sent to the fax number and email address provided below. Please make s       | aure you provide valid information.<br>Address*:                      |                       | ] |
| All Pre-Authorization notific<br>User Name*:<br>Email*:<br>Confirm Email*:                 | ations will be sent to the fax number and email address provided below. Please make s       | aure you provide valid information.<br>Address*:<br>City*:            |                       |   |
| All Pre-Authorization notific<br>User Name*:<br>Email*:<br>Confirm Email*:<br>First Name*: | ations will be sent to the fax number and email address provided below. Please make s       | aure you provide valid information.<br>Address*:<br>City*:<br>State*: | Select <b>v</b> Zip*: |   |

- Select CareCore National as the Default Portal, complete the User Information section in full, and Submit Registration.
- You will immediately be sent an email with a link to create a password. Once you have created a password, you will be redirected to the log-in page.

## **Add Practitioners**

| Manage Your Account                |                                                                                                    |
|------------------------------------|----------------------------------------------------------------------------------------------------|
| Office Name:                       | CHANGE PASSWORD EDIT ACCOUNT                                                                                                    |
| Address.                           | Add Practitioner                                                                                                    |
| Primary Contact:<br>Email Address: | Enter Practitioner information and find matches.<br>*If registering as rendering genetic testing Lab site, enter Lab Billing NPI, State and Zip |
|                                    | Practitioner NPI                                                                                                    |
| Click Column Headings to Sort      | Practitioner State                                                                                                    |
| No providers on file               | Practitioner Zip                                                                                                    |
| CANCEL                             | FIND MATCHES CANCEL                                                                                                    |

- Select the Manage Your Account tab, then the Add Provider
- Enter the NPI, state, and zip code to search for the provider
- Select the matching record based upon your search criteria
- Once you have selected a practitioner, your registration will be complete
- You can also click Add Another Practitioner to add another provider to your account
- You can access the Manage Your Account at any time to make any necessary updates or changes

## **Authorization Lookup**

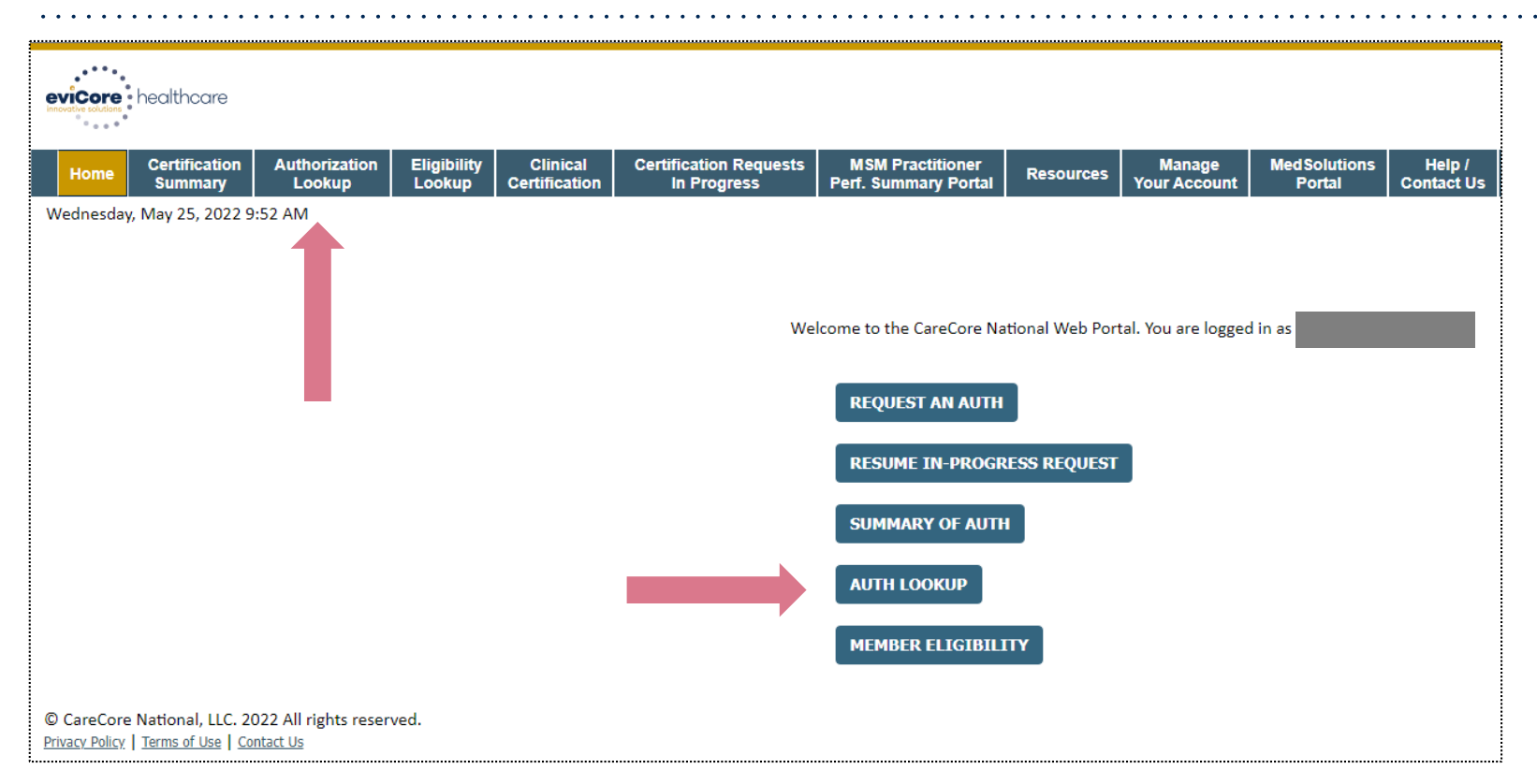

When you receive the notice that additional clinical is required, you must first locate the associated case:

- Log into your account at eviCore.com.
- Click on either of the "Authorization Lookup" buttons pictured above.

## **Authorization Lookup**

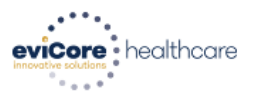

|   | Home                          | Certification<br>Summary | Authorization<br>Lookup | Eligibility<br>Lookup | Clinical<br>Certification | Certification Requests<br>In Progress | MSM Practitioner<br>Perf. Summary Portal | Reso |
|---|-------------------------------|--------------------------|-------------------------|-----------------------|---------------------------|---------------------------------------|------------------------------------------|------|
| N | Monday, June 06, 2022 9:32 AM |                          |                         |                       |                           |                                       |                                          |      |

#### Authorization Lookup

#### Search by Member Information

| Required Fields        |            |                                     |
|------------------------|------------|-------------------------------------|
| Healthplan:            | ILWU-PMA   | ~                                   |
| Provider NPI           | 1234567890 |                                     |
| Patient ID:            |            |                                     |
| Patient Date of Birth: |            |                                     |
|                        | MM/DD/YYYY |                                     |
|                        |            |                                     |
| Optional Fields        |            |                                     |
| Case Number:           |            | <b><u>NOTE</u></b> : Search by Case |
| or                     |            | Number and/or Authorization         |
| Authorization Number:  |            | ILWU-PMA providers.                 |

#### **Search by Member Information**

- Select the appropriate healthplan from the dropdown • menu.
- Enter the provider NPI. •
- Please enter corresponding ID number into Patient ID
  - CIP members in WA/OR enter the number from • the members insurance card under Participant ID in the Patient ID field
  - CIP members in CA enter the number from the ٠ members insurance card under Participant ID, minus the WUE, in the Patient ID field
  - Kaiser members in WA/OR/CA enter the ٠ number from the members chiropractic insurance card under Member ID in the Patient ID Field
  - NOTE: Do not add any prefix when inputting any ٠ plans' ID number
- Enter Date of Birth.

Click the "Search" button.

## **Authorization Lookup**

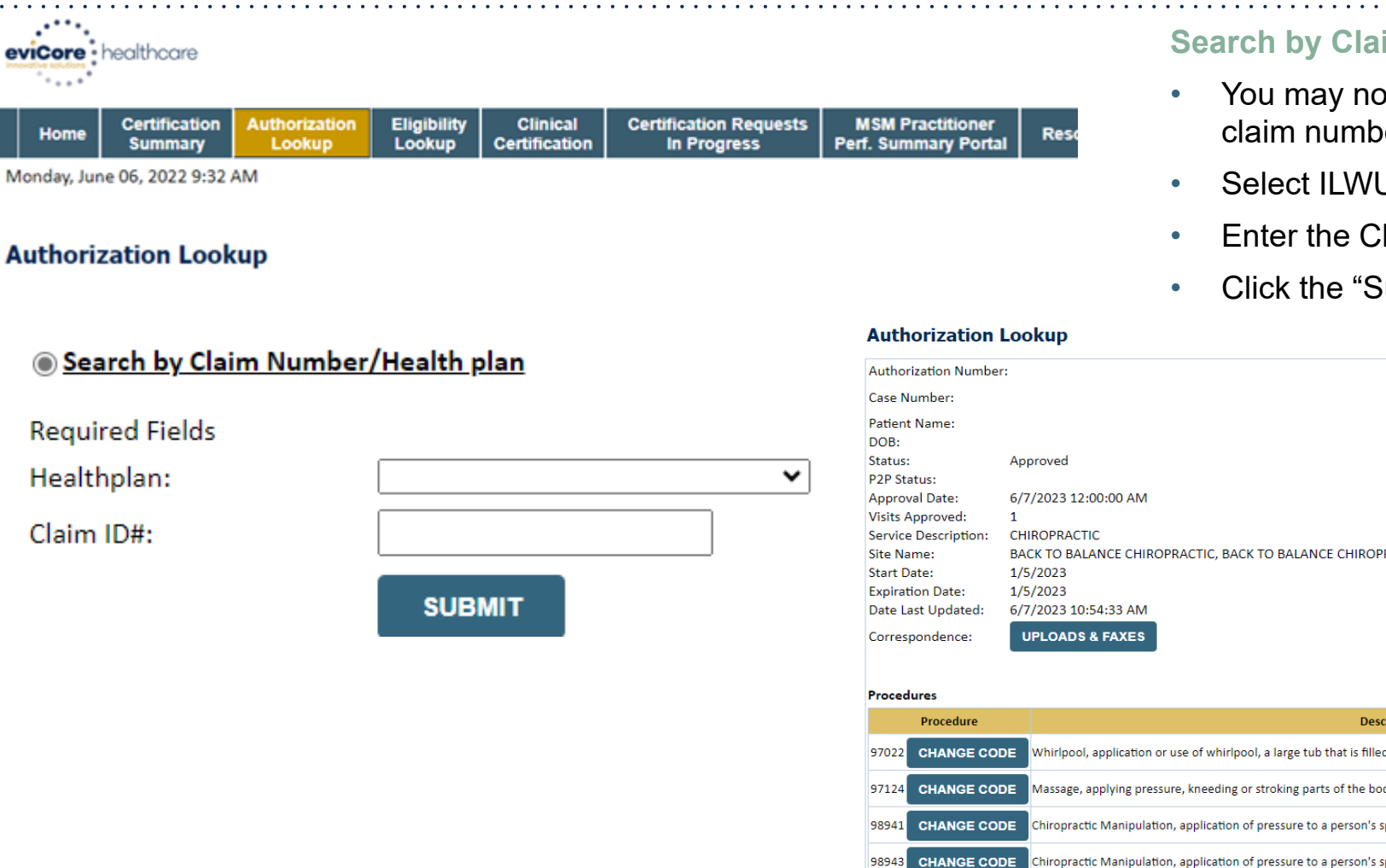

#### **Search by Claim Information**

- You may now search for an authorization using the claim number
- Select ILWU in the health plan drop down
- Enter the Claim number in the Claim ID# box
- Click the "Submit" button.

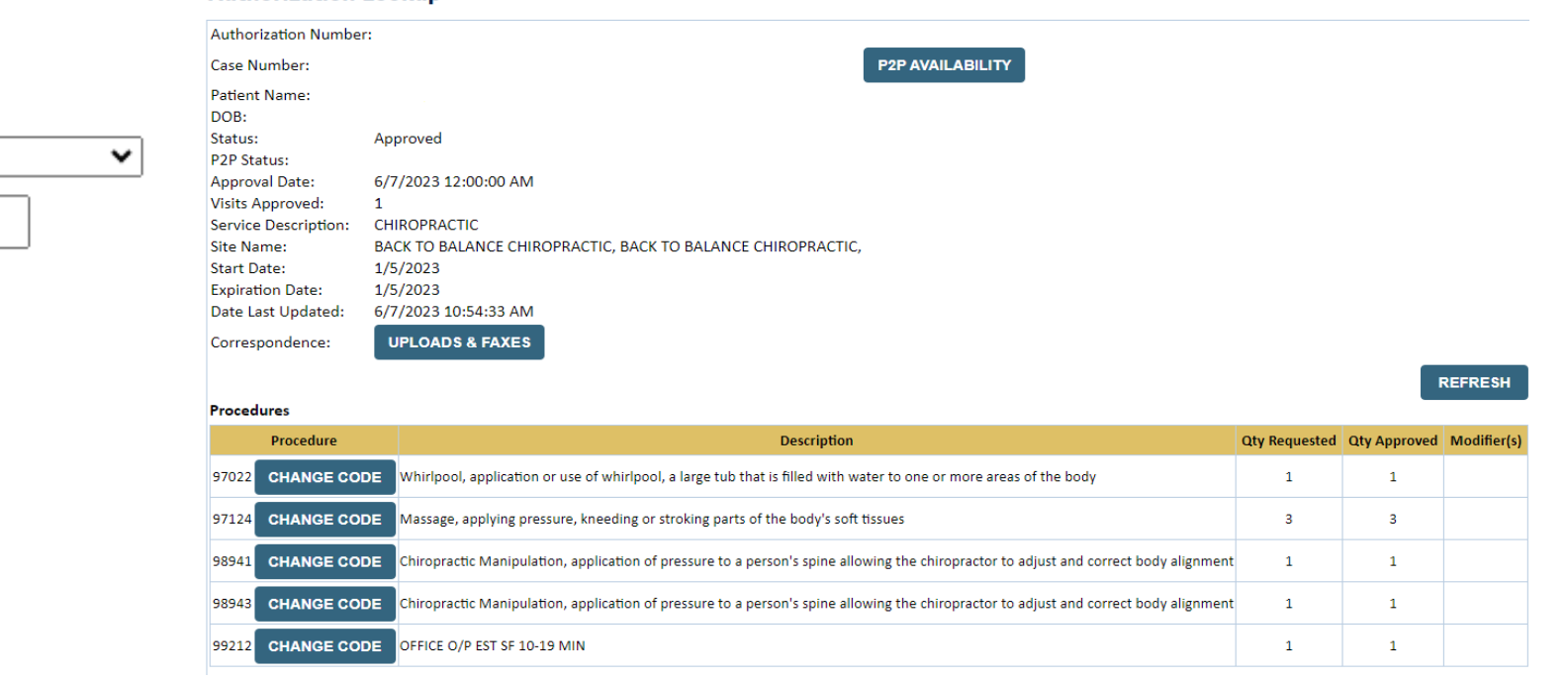

## **Upload Clinical Information**

| Authorization                            | Lookup                          |                  |
|------------------------------------------|---------------------------------|------------------|
| Authorization Numbe                      |                                 |                  |
| Case Number:                             |                                 | P2P AVAILABILITY |
| Status:<br>P2P Status:<br>Approval Date: | Additional Information Required |                  |
| Service Code:                            | CHIRO                           |                  |
| Service Description:                     | CHIROPRACTIC                    |                  |
| Site Name:                               |                                 |                  |
| Expiration Date:                         |                                 | _                |
| Date Last Updated:                       | 5/25/2022 5:25:32 AM            |                  |
| Correspondence:                          | UPLOADS & FAXES                 |                  |
| Clinical Upload:                         | UPLOAD ADDITIONAL CLINICAL      |                  |
|                                          | Run Clinical Questionnaire      |                  |
| Procedures                               |                                 |                  |
| Details Not Available                    |                                 |                  |
|                                          |                                 |                  |
| PRINT                                    |                                 |                  |
| <u>Click here for help</u>               |                                 |                  |

 Once you have located your case, upload your clinical information by clicking on the "Upload Additional Clinical" button.

## **Upload Clinical Information**

#### **Clinical Document Upload**

Browse for file to upload (max size 5MB, allowable extensions .DOC,.DOCX,.PDF,.PNG): Choose File No file chosen

Choose File No file chosen

Choose File No file chosen

Choose File No file chosen

Choose File No file chosen

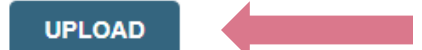

**File Upload History** 

| File Name    | Submitted Date | Statu |
|--------------|----------------|-------|
| No files upl | oaded.         |       |

CANCEL

- In order to upload your attachment, click the "Choose File" button.
- You can choose up to five files for upload.
- Once complete, click the "Upload" button.

## **Provider Resources**

#### Web Support

Our dedicated Web Support team can assist providers in navigating the portal and addressing any web-related issues during the online clinical submission process.

- To speak with a Web Specialist, call 800.646.0418 (option 2) or email portal.support@evicore.com.
- Real-time chat is also available at eviCore.com.

#### **Claim Inquiry**

For additional questions regarding specifics of the claim, please contact Zenith at 800.955.7376.

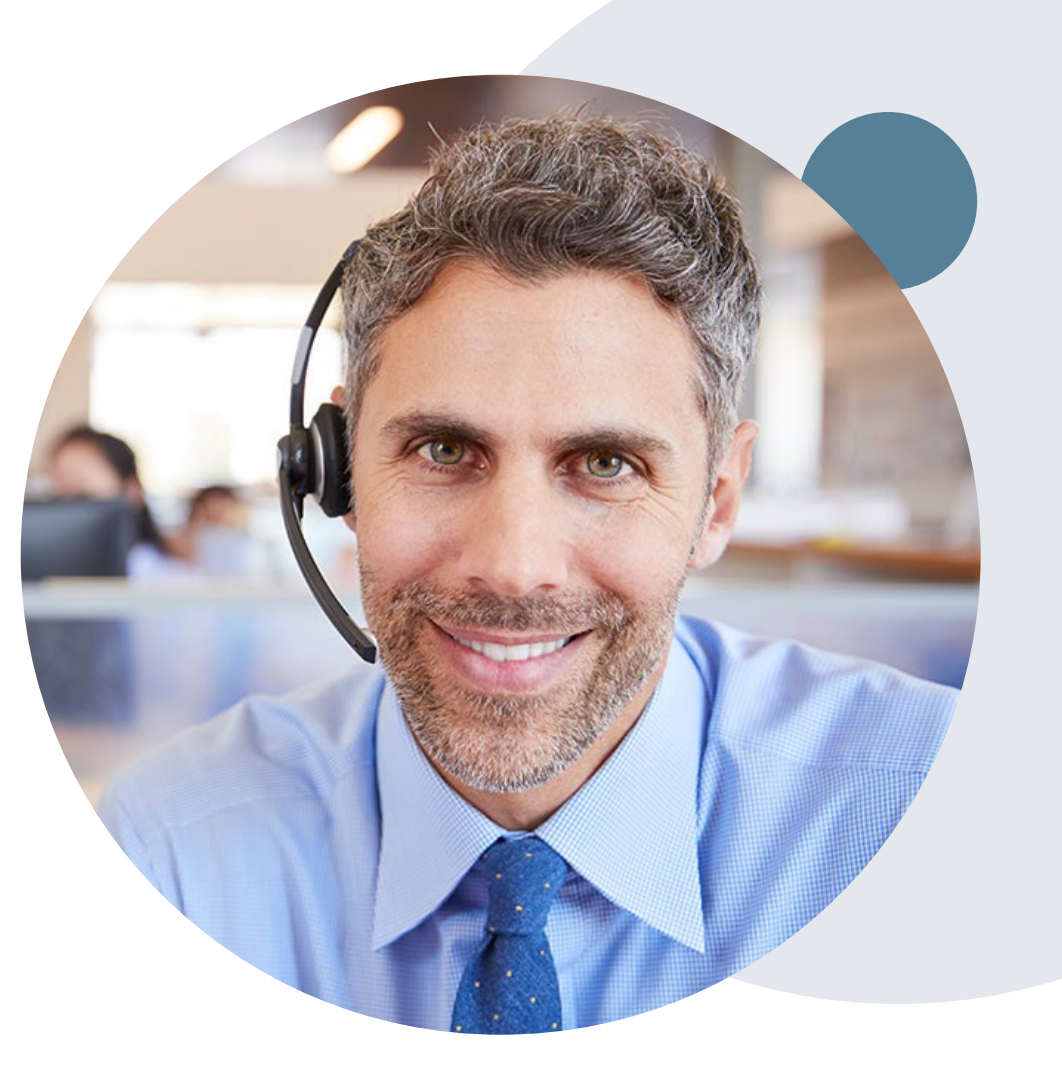

# **Thank You!**

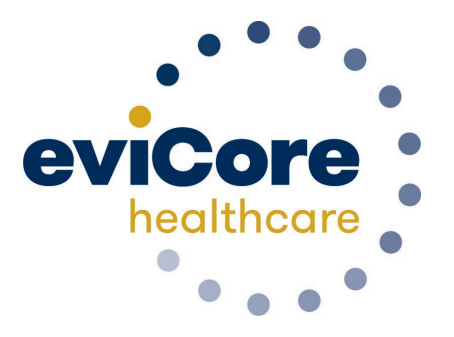

©eviCore healthcare. All Rights Reserved. This presentation contains CONFIDENTIAL and PROPRIETARY information.